## **Quick Start Guide**

00825-0200-4420, Rev GD September 2020

# **Emerson Wireless 1420 Gateway**

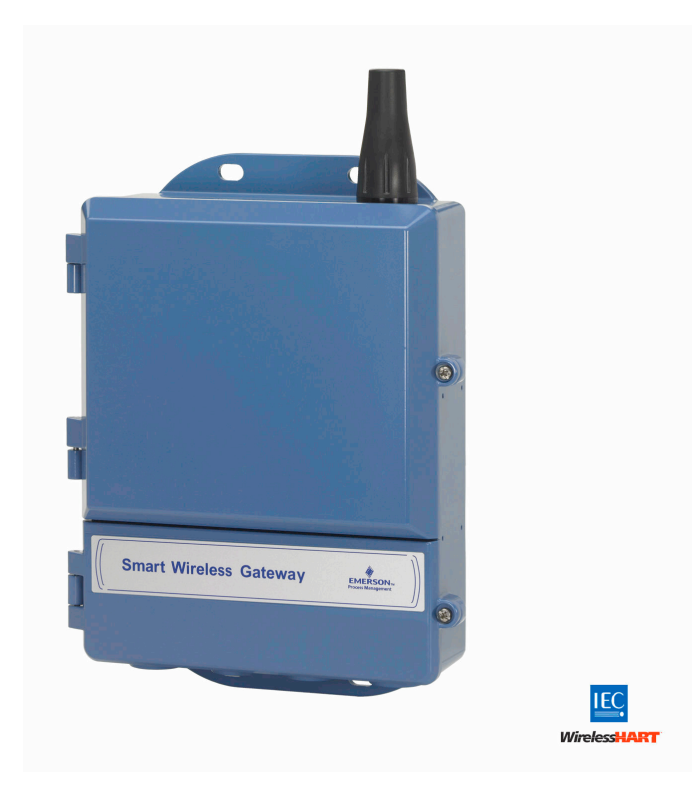

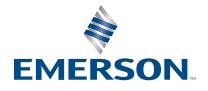

## NOTICE

This guide provides basic guidelines for the Emerson Gateway. It does not provide instructions for diagnostics, maintenance, service, or troubleshooting. Refer to the Emerson Gateway Reference Manual for more information and instructions. This guide and the manual are available electronically on www.emerson.com.

## **A** WARNING

#### Explosions could result in death or serious injury.

Installation of device in an explosive environment must be in accordance with appropriate local, national, and international standards, codes, and practices.

Avoid contact with the leads and terminals. High voltage that may be present on leads can cause electrical shock. Review the Product Certifications section for any restrictions associated with a safe installation.

## This device complies with Part 15 of the FCC Rules. Operation is subject to the following conditions:

This device may not cause harmful interference.

This device must accept any interference received, including interference that may cause undesired operation.

This device must be installed to ensure a minimum antenna separation distance of 8-in. (20 cm) from all persons.

### Contents

| Wireless considerations              | 3  |
|--------------------------------------|----|
| General considerations               | 4  |
| Initial connection and configuration | 5  |
| Physical installation                | 13 |
| Connect to the host system           | 19 |
| Software installation (optional)     | 21 |
| Verify operations                    | 22 |
| Product specifications               | 23 |
| Product certifications               |    |
|                                      |    |

## 1 Wireless considerations

## 1.1 Power up sequence

The Emerson Wireless Gateway (Gateway) should be installed and functioning properly before power modules are installed in any wireless field devices. Wireless field devices should also be powered up in order of proximity from the Gateway beginning with the closest. This will result in a simpler and faster network installation.

## 1.2 Antenna position

The antenna should be positioned vertically, and be approximately 3 ft. (1 m) from large structures or buildings to allow for clear communication to other devices.

## 1.3 Mounting height

For optimal wireless coverage, the Gateway or remote antenna is ideally mounted 15 to 25 ft. (4,6 to 7,6 m) above ground or 6 ft. (2 m) above obstructions or major infrastructure.

## 1.4 Gateway redundancy

If the wireless Gateway was ordered with redundancy (Gateway Redundancy code RD), refer to Appendix D in the Emerson Wireless Gateway Reference Manual for additional installation instructions.

## 2 General considerations

## 2.1 PC requirements

Operating system (optional software only)

- Microsoft<sup>®</sup> Windows<sup>™</sup> XP Professional, Service Pack 3
- Windows Server 2003 Service Pack 2
- Windows Server 2003 R2 Service Pack 2
- Windows Server 2008 (Standard Edition), Service Pack 2
- Windows Server 2008 R2 Standard Edition, Service Pack 1
- Windows 7 Professional, Service Pack 1
- Windows 7 Enterprise, Service Pack 1

## Applications

- Internet Explorer<sup>®</sup> 6.0 or higher
- Mozilla Firefox<sup>®</sup> 1.5 or higher
- .Net Framework 2.0 (for OPC proxy only)

## Hard disk space

- AMS Wireless Configurator: 1.5 GB
- Gateway Setup CD: 250 MB

## 3 Initial connection and configuration

## 3.1 DeltaV<sup>™</sup> ready

If the Gateway was ordered DeltaV Ready (Data Protocols Code 5), then skip to Physical installation, and connect the Gateway to a DeltaV 10.3 or newer control network.

## 3.2 Initial connection and configuration

To configure the Gateway, a local connection between a PC/laptop and the Gateway needs to be established.

### **Powering the Gateway**

Bench top power will be needed to power the Gateway by wiring a 24 VDC (nominal) power source, with at least 250 mA, to the power terminals.

## Figure 3-1: Legacy Gateway Terminal Block Diagram

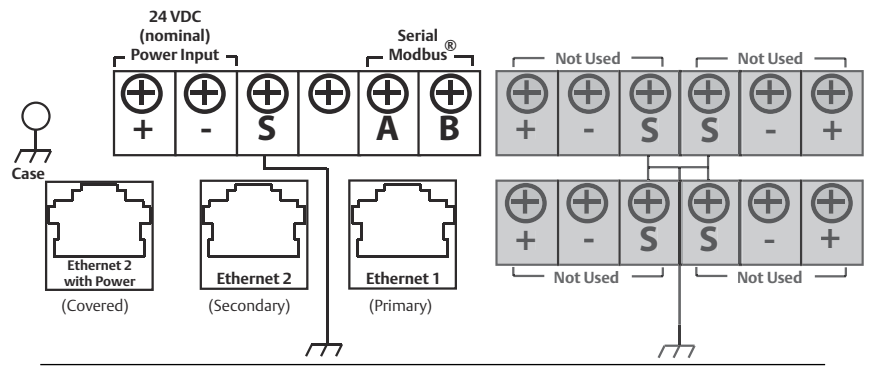

## Figure 3-2: Power over Ethernet (PoE) Terminal Block Diagram

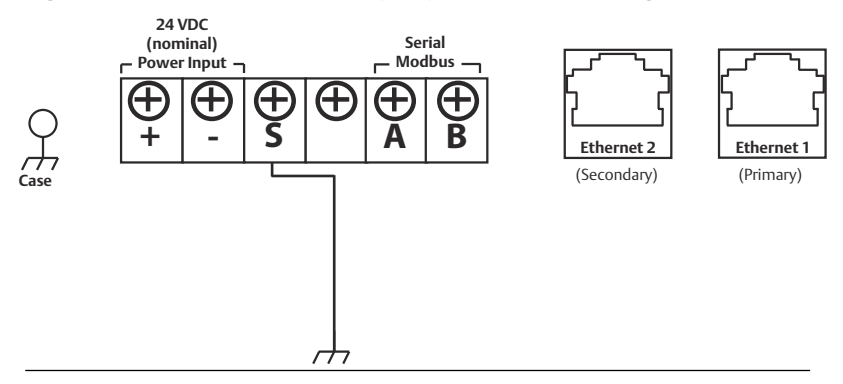

#### Note

Figure 3-1 depicts the terminal block of legacy Gateways prior to the introduction of PoE capabilities. Figure 3-2 shows the terminal block arrangement of a PoE version of the Gateway. If the Gateway will be powered via the standard 24 volt power input terminals, and no PSE is desired, it is not necessary to change the default settings of the PoE jumper matrix.

### Note

The Gateway enclosure case should always grounded in accordance with national and local electrical codes. The most effective grounding method is a direct connection to earth ground with minimal impedance.

# Figure 3-3: Emerson 1420 PoE Jumpering Matrix (Located on 1420 Board)

Black fill below indicates jumper.

| PoE PD on port 1                                  | ET | Ή1  | ET  | H2  | P          | SE  |
|---------------------------------------------------|----|-----|-----|-----|------------|-----|
| (Default jumpering for<br>production. Used for no |    | ••• | ••• |     | •          | •   |
| PoE also)                                         | PD | PSE | PD  | PSE | EN         | DIS |
|                                                   |    |     |     |     |            | _   |
| PoE PD on port 2                                  | ET | Ή1  | ET  | H2  | P          | SE  |
|                                                   |    |     | ••• |     | •          | •   |
|                                                   | PD | PSE | PD  | PSE | EN         | DIS |
|                                                   |    |     |     |     |            |     |
| PoE PSE on port 1                                 | ET | Ή1  | ET  | H2  | P          | SE  |
|                                                   |    | ••  | • • |     | •          |     |
|                                                   | PD | PSE | PD  | PSE | EN         | DIS |
|                                                   |    |     |     |     | _          |     |
| PoE PSE on port 2                                 | ET | H1  | ET  | H2  | <b>P</b> ! | SE  |
|                                                   |    | ••• | ••• |     | •          | •   |
|                                                   | PD | PSE | PD  | PSE | EN         | DIS |

#### Legend:

- ETH1 Ethernet port 1 selected for PD or PSE
- **ETH2** Ethernet port 2 selected for PD or PSE
- PD Gateway derived its power off the Ethernet port selected
- **PSE** The Gateway is powered via the standard 24 volt power input terminals and provides power via the selected Ethernet port to another device with a compatible PD port.
- **EN** Enabled; this enables the PSE operation
- **DIS** Disabled; this disables the PSE operation

#### Note

Electrostatic discharge (ESD) protection required when swapping PoE jumpers.

#### Note

Only one port and one mode of operation (PD or PSE) can be selected at a time; any other combination of jumpers is invalid.

#### Note

IEEE 802.3af-2003 PoE standard provides up to 15.4 W of DC power (minimum 44 V DC and 350 mA) to each device. Only 12.95 W is assured to be available at the powered device as some power is dissipated in the cable. IEEE 802.3at-2009 PoE standard also known as "PoE+" or "PoE plus", provides up to 25.5 W of power. The 2009 standard prohibits a powered device from using all four pairs for power.

For more information on PoE and frequently asked questions, reference the Emerson Wireless Gateway white paper.

## 3.3 Establishing a connection

### Note

For information on connecting a Windows 7 PC, see Technical Note (document number 00840-0900-4420).

#### Procedure

1. Connect the PC/laptop to the Ethernet 1 (Primary) receptacle on the Gateway.

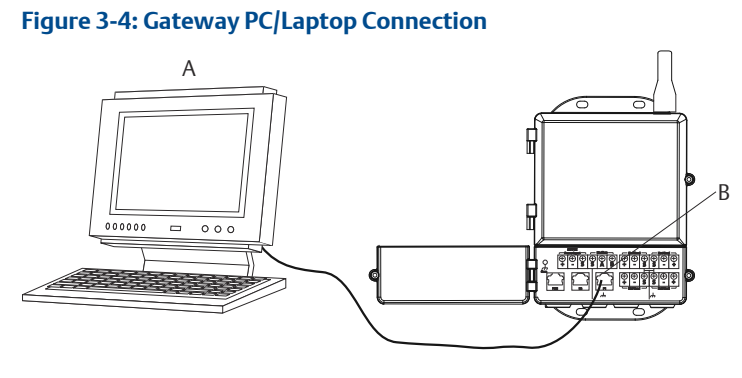

- A PC/laptop
- B Ethernet 1 receptacle

## **A**CAUTION

Do not connect to the Ethernet 2 with power (covered) port. This port supplies power and could damage the PC/laptop.

- To establish the PC/laptop settings, navigate to Start → Settings → Network Connections.
  - a) Select Local Area Connection.

- b) Right click to select Properties.
- c) Select Internet Protocol (TCP/IP), then select the Properties button.

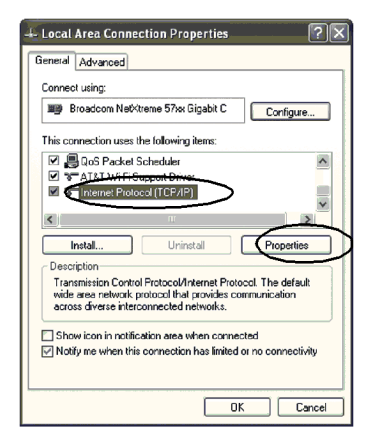

#### Note

If the PC/laptop is from another network, record the current IP address and other settings so the PC/laptop can be returned to the original network after the Gateway has been configured.

d) Select the Use the following IP address button.

| Internet Protocol (TCP/IP) Prope                                                                                    | rties ? 🗙                                                                |
|----------------------------------------------------------------------------------------------------|--------------------------------------------------------------------------|
| General                                                                                                    |                                                                          |
| You can get IP settings assigned autor<br>this capability. Otherwise, you need to a<br>the appropriate IP settings. | natically if your network supports<br>ask your network administrator for |
| O Ditain an IP address automaticall                                                                                 | 5                                                                        |
| IP address:                                                                                                    | 192.168.1.12                                                             |
| Subnet mask:                                                                                                    | 255.255.255.0                                                            |
| Default gateway:                                                                                                    |                                                                          |
| O Dbtain DNS server address autom                                                                                   | natically                                                                |
| Server add                                                                                                    | hesses:                                                                  |
| Preferred DNS server:                                                                                               |                                                                          |
| Alternate DNS server:                                                                                               |                                                                          |
|                                                                                                    | Advanced                                                                 |
|                                                                                                    | OK Cancel                                                                |

- e) In the IP address field, enter 192.168.1.12.
- f) In the Subnet mask field, enter 255.255.255.0.
- g) In the Internet Protocol (TCP/IP) Properties window, select OK.

h) In the Local Area Connection Properties window, select OK.

#### Note

Connecting to the Gateway's secondary Ethernet port requires different network settings. Refer to Table 3-1 for additional network settings.

#### Table 3-1: Default IP Addresses

|                           | Gateway      | PC/laptop    |
|---------------------------|--------------|--------------|
| Ethernet 1                | 192.168.1.10 | 192.168.1.12 |
| Ethernet 2                | 192.168.2.10 | 192.168.2.12 |
| Ethernet 1 (DeltaV Ready) | 10.5.255.254 | 10.5.255.200 |
| Ethernet 2 (DeltaV Ready) | 10.9.255.254 | 10.9.255.200 |

## Table 3-2: Subnet Settings

| Subnet mask |               |
|-------------|---------------|
| Default     | 255.255.255.0 |
| DeltaV      | 255.254.0.0   |

- 3. Disable proxies.
  - a) Open a standard web browser (Internet Explorer, Mozilla Firefox, or other).
  - b) Navigate to Tools  $\rightarrow$  Internet Options  $\rightarrow$  Connections  $\rightarrow$  LAN Settings.

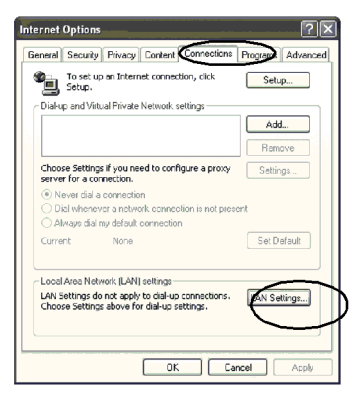

c) Uncheck the box under Proxy Server.

| Local Ar        | rea Network (LAN) Settings 🛛 ? 🗙                                                                                    |
|-----------------|----------------------------------------------------------------------------------------------------|
| Autom           | atic configuration                                                                                                  |
| Autom<br>Use of | atic configuration may override manual settings. To ensure the<br>manual settings, disable automatic configuration. |
| 🗹 Aut           | comatically detect settings                                                                                         |
| 🗌 Use           | e automatic configuration script                                                                                    |
| Ad              | dress                                                                                                    |
| Proxy           | Security                                                                                                    |
| Cuse<br>dia     | s a proxy server for your LAN (These settings will not apply to<br>-up or VPN connections).                         |
| Ad              | Idress: chanproxy.itc.r Port: 80 Advanced                                                                           |
|                 | Bypass proxy server for local addresses                                                                             |
|                 |                                                                                                    |
|                 | OK Cancel                                                                                                    |

## 3.4 Configure the Gateway

To complete initial configuration for the Gateway:

#### Procedure

- 1. Access the default web page for the Gateway at https:// 192.168.1.10.
  - a) In the User name field, enter admin.
  - b) In the Password field, enter **default**.

#### Figure 3-5: Gateway Log In Screen

| Please enter your pass  | word to unlock this section.                            |
|-------------------------|---------------------------------------------------------|
| Username                |                                                         |
| Password                |                                                         |
| Fassword                |                                                         |
| Do not attempt to log o | n unless you are an authorized user. Unauthorized acces |
|                         | e fullest extent of the law                             |

- Navigate to System Settings → Gateway → → Ethernet Communication to enter the Network Settings.
  - a) Configure a static IP Address or set for DHCP and enter a Hostname.
  - b) Restart application at System Settings  $\rightarrow$  Gateway  $\rightarrow$  Backup And Restore  $\rightarrow$  Restart App.
- 3. Disconnect the power and Ethernet from the Gateway.

## September 2020

| EMERSON               | Smart Wireless Gate             | way Demonstration O                                                                                                    | admin About Help Logo                                                                                                    |
|-----------------------|---------------------------------|----------------------------------------------------------------------------------------------------|----------------------------------------------------------------------------------------------------|
| Whartgw 192,168,1.10  | Home De                         | vices System Settings                                                                                                    | + Network Inform                                                                                                    |
| Gateway               | eway >>> Emeriner Communication |                                                                                                    |                                                                                                    |
|                       | tore                            | Ethernet Communication<br>Primary Interface [Port 1]                                                                                                    | Secondary Interface [Port 2]                                                                                                    |
|                       |                                 | Specify an IP address (recommended)     Otatan an IP address for a DHCP server     Otata Duran Hame from DHCP Server Interface Physical Address     too 26 106 29 7 50     Pall Primary Host Name     Wahagye     Domain Hame     Padess     Host Name     P Address     Ho Address     Host Name     P Address     Host Name     P Address | Specify as IP address (incommended)     Otatin as IP address (incommended)     Otatin as IP address (incom DHCP Server     Otatin as IP address (income IP address)     Otatin IP address (income IP address)     Otatin IP address (income IP address)     Prail Secondary Host Name     Otatin III address     Otatin III address     Otatin IIII address     Prail Secondary Host Name     Otatin IIIIIIIIIIIIIIIIIIIIIIIIIIIIIIIIIIII |
|                       |                                 | Gateway<br>192.168.1.1                                                                                                    | Gateway                                                                                                    |
| national <sup>n</sup> | OME   DEVICES   SYSTEM SETTIN   | as ASOUT HELP                                                                                                    | Kedaa, Temi O'ule (1916-123                                                                                                    |
|                       |                                 |                                                                                                    |                                                                                                    |

## 4 Physical installation

## 4.1 Pipe mount

Tools needed:

- 2-in. (51 mm) mounting pipe or mast
- Two 5/16-in. (7,9 mm) u-bolts supplied with Gateway
- 1/2-in. socket-head wrench

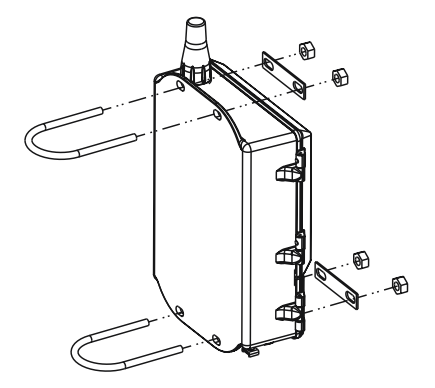

For installing the Gateway with a pipe mount:

### Procedure

- 1. Insert one u-bolt around the pipe, through the top mounting holes of the Gateway enclosure, and through the washer plate.
- 2. Use a 1/2-in. socket-head wrench to fasten the nuts to the u-bolt.
- 3. Repeat Step 1 and Step 2 for the second u-bolt and lower mounting holes.

## 4.1.1 Best practice

If the Gateway was ordered with output code 2, run a secondary Ethernet cable when installing cable conduit from the Gateway to a convenient indoor location to simplify future configuration changes.

## 4.2 Remote antenna (optional)

The remote antenna options provide flexibility for mounting the Gateway based on wireless connectivity, lightning protection, and current work practices.

## **A** WARNING

When installing remote mount antennas for the Gateway, always use established safety procedures to avoid falling or contact with high-power electrical lines.

Install remote antenna components for the Gateway in compliance with local and national electrical codes and use best practices for lightning protection.

Before installing consult with the local area electrical inspector, electrical officer, and work area supervisor.

The Gateway remote antenna option is specifically engineered to provide installation flexibility while optimizing wireless performance and local spectrum approvals. To maintain wireless performance and avoid noncompliance with spectrum regulations, do not change the length of cable or the antenna type.

If the supplied remote mount antenna kit is not installed per these instructions, Emerson is not responsible for wireless performance or noncompliance with spectrum regulations.

The remote mount antenna kit includes coaxial sealant for the cable connections for the lightning arrestor and antenna.

Find a location where the remote antenna has optimal wireless performance. Ideally this will be 15–25 ft. (4,6 to 7,6 m) above the ground or 6 ft. (2 m) above obstructions or major infrastructure. To install the remote antenna use one of the following procedures:

## 4.3 Installation of WL2/WN2 option (outdoor applications)

## Procedure

- 1. Mount the antenna on a 1.5 to 2-in. pipe mast using the supplied mounting equipment.
- 2. Connect the lightning arrestor directly to the top of the Gateway.
- 3. Install the grounding lug, lock washer, and nut on top of the lightning arrestor.
- 4. Connect the antenna to the lightning arrestor using the supplied coaxial cable ensuring the drip loop is not closer than 1 ft. (0,3m) from the lightning arrestor.
- 5. Use the coaxial sealant to seal each connection between the wireless field device, lightning arrestor, cable, and antenna.
- 6. Ensure the mounting mast, lightning arrestor, and Gateway are grounded according to local/national electrical code.
- 7. Place any spare lengths of coaxial cable in 12-in. (0,3 m) coils.

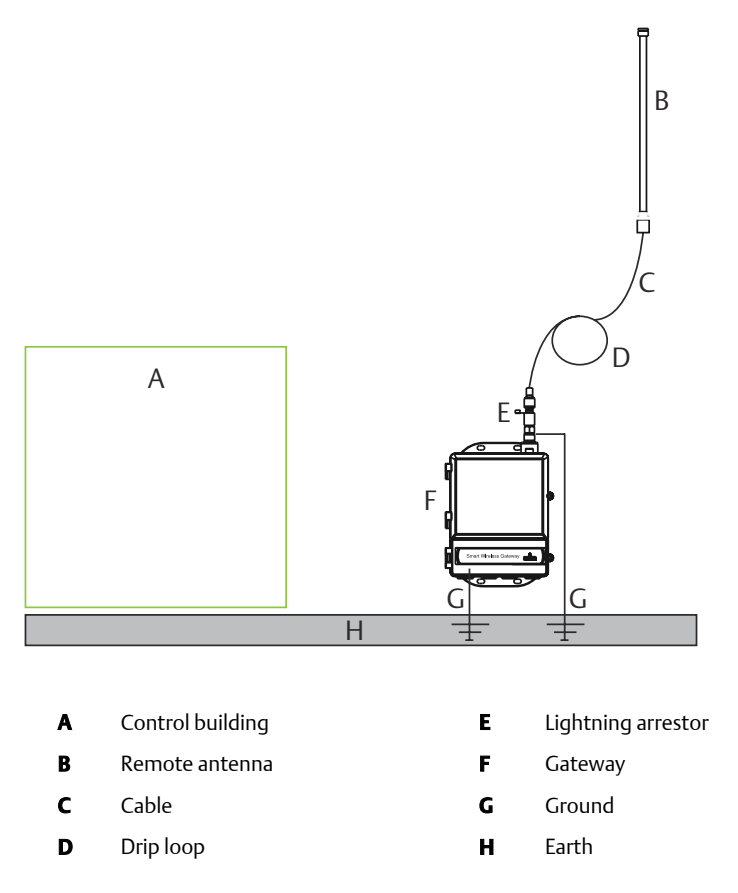

## Figure 4-1: Installation of WL2/WN2 Option

# 4.4 Installation of WL3/WL4 option (indoor to outdoor applications)

#### Procedure

- 1. Mount the antenna on a 1.5 to 2-in. pipe mast using the supplied mounting equipment.
- 2. Mount the lightning arrestor near the building egress.
- 3. Install the grounding lug, lock washer, and nut on top of the lightning arrestor.

- 4. Connect the antenna to the lightning arrestor using the supplied coaxial cable ensuring the drip loop is not closer than 1 ft. (0,3m) from the lightning arrestor.
- 5. Connect the lightning arrestor to the Gateway using the supplied coaxial cable.
- 6. Use the coaxial sealant to seal each connection between the Gateway, lightning arrestor, cable, and antenna.
- 7. Ensure the mounting mast, lightning arrestor, and Gateway are grounded according to local/national electrical codes.
- 8. Place any spare lengths of coaxial cable in 12-in. (0,3 m) coils.

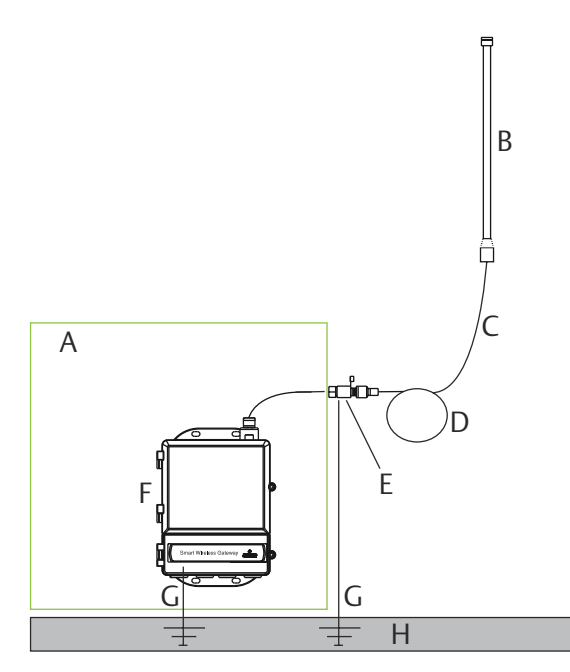

### Figure 4-2: Installation of WL3/WL4 Option

- A Control building
- B Remote antenna
- C Cable
- D Drip loop

- **E** Lightning arrestor
- F Gateway
- G Ground
- H Earth

#### Note

Weather proofing is required! The remote mount antenna kit includes coaxial sealant for the cable connections for the lightning arrestor, antenna, and Gateway. The coaxial sealant must be applied to guarantee performance of the wireless field network. See Figure 4-3 for details on applying weather proofing.

## Figure 4-3: Applying Coaxial Sealant to Cable Connections

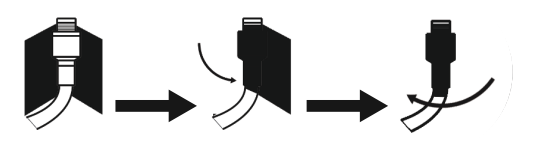

#### **Table 4-1: Remote Antenna Kit Options**

| Kit<br>option | Antenna                                                     | Cable 1                        | Cable 2                       | Lightning<br>arrestor                                                      |
|---------------|-------------------------------------------------------------|--------------------------------|-------------------------------|----------------------------------------------------------------------------|
| WL2           | 1/2 Wavelength<br>Dipole Omni-<br>Directional +6 dB<br>Gain | 50 ft. (15,2<br>m) LMR–<br>400 | N/A                           | Head mount, jack<br>to plug Gas<br>discharge tube 0.5<br>dB insertion loss |
| WL3           | 1/2 Wavelength<br>Dipole Omni-<br>Directional +6 dB<br>Gain | 30 ft. (9,1<br>m) LMR–<br>400  | 20 ft. (6,1<br>m) LMR–<br>400 | In-line, jack to jack<br>Gas discharge tube<br>0.5 dB insertion<br>loss    |
| WL4           | 1/2 Wavelength<br>Dipole Omni-<br>Directional +6 dB<br>Gain | 40 ft. (12,2<br>m) LMR–<br>400 | 10 ft. (3,0<br>m) LMR–<br>400 | In-line, jack to jack<br>Gas discharge tube<br>0.5 dB insertion<br>loss    |
| WN2           | 1/2 Wavelength<br>Dipole Omni-<br>Directional +8 dB<br>Gain | 25 ft. (7,6<br>m) LMR–<br>400  | N/A                           | Head mount, jack<br>to plug Gas<br>discharge tube 0.5<br>dB insertion loss |

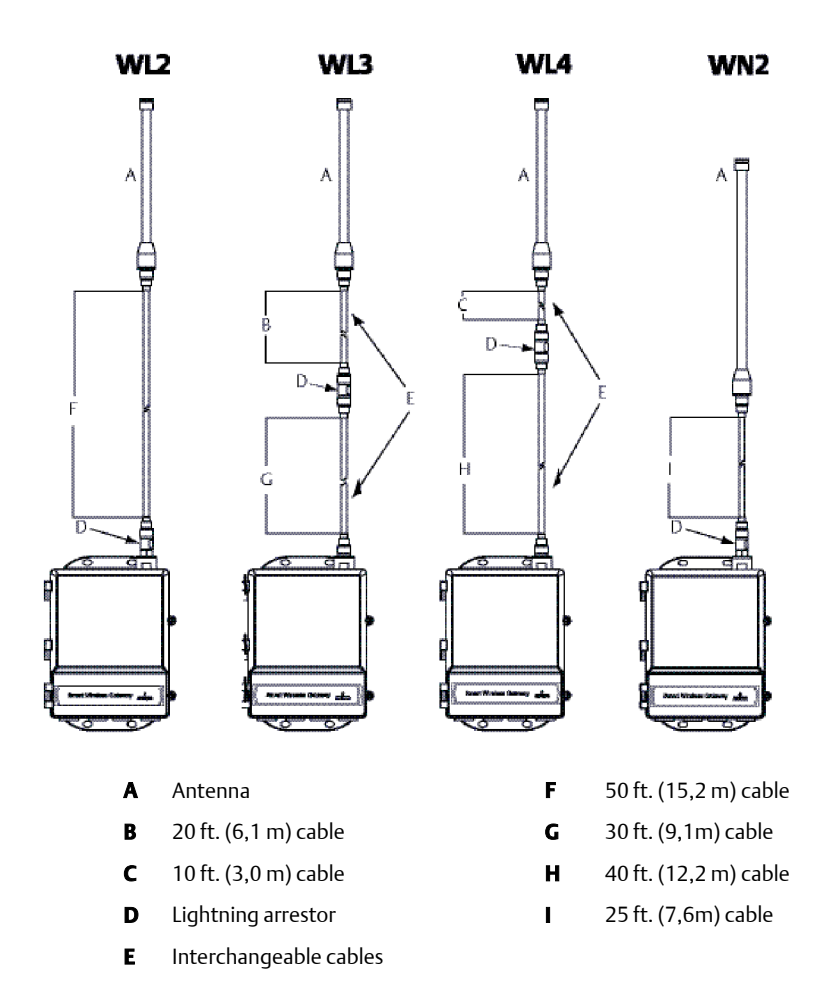

### Note

The coaxial cables on the remote antenna options WL3 and WL4 are interchangeable for installation convenience.

## 5 Connect to the host system

### Procedure

- 1. Wire the Gateway's Ethernet 1 (Primary) or Serial Output connection to the Host System Network or Serial I/O.
- 2. For serial connections, connect A to A, B to B, making sure all terminations are clean and secured to avoid wiring connection problems.

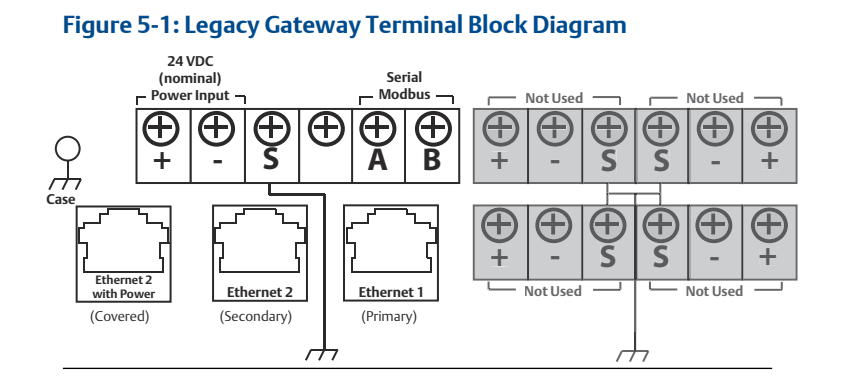

#### Figure 5-2: PoE Terminal Block Diagram

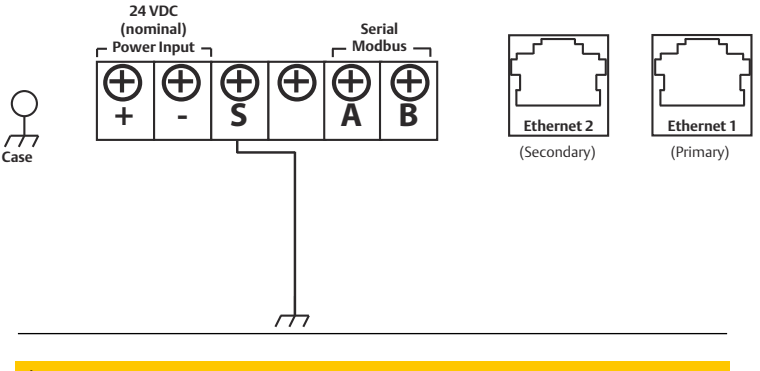

## **A**CAUTION

Do not connect the Host System to the Ethernet 2 with power (covered) port on the Gateway to avoid damaging the system.

## 5.1 Best practice

In accordance with Emerson *Wireless*HART<sup>®</sup> security guidelines, the Gateway should be connected to the Host System via a LAN (Local Area Network) and not a WAN (Wide Area Network).

Twisted shielded pair cable is generally used to wire the serial connection, and it is standard practice to ground the shield on the serial host side leaving the shield floating on the Gateway side. Insulate the shield to avoid grounding issues.

## 5.2 Power

Power the Gateway as directed in Powering the Gateway.

## 6 Software installation (optional)

The 2-disk software pack contains the Security Setup Utility (only required for secure host connections or OPC communications) and AMS Wireless Configurator. The Security Setup Utility is located on Disk 1. To install the software:

#### Procedure

- 1. Exit/close all Windows programs, including any running in the background, such as virus scan software.
- 2. Insert Disk 1 into the CD/DVD drive of the PC.
- 3. Follow the prompts.

AMS Wireless Configurator is located on Disk 2. To install the software:

- 4. Exit/close all Windows programs, including any running in the background, such as virus scan software.
- 5. Insert Disk 2 into the CD/DVD drive of the PC.
- 6. Select **Install** from the menu when the AMS Wireless Configurator setup begins.
- 7. Follow the prompts.
- 8. Allow AMS Wireless Configurator to reboot PC.
- 9. Do not remove the disk from the CD/DVD drive.

#### Note

Installation will resume automatically after login.

10. Follow the prompts.

#### Note

If the autorun function is disabled on the PC, or installation does not begin automatically, double click **D:\SETUP.EXE** (where D is the CD/DVD drive on the PC) and select **OK**.

For more information about the Security Setup Utility and AMS Wireless Configurator, see the Emerson Wireless Gateway Reference Manual (document number 00809-0200-4420).

## 7 Verify operations

Operation is verified through the web interface by opening a web browser from any PC on the host system network and entering the Gateway IP address or DHCP host name in the address bar. If the Gateway has been connected and configured properly, the security alert will be displayed followed by the log in screen.

#### Figure 7-1: Gateway Log In Screen

| Please enter                    | your password to unlock this section.                                                                       |
|---------------------------------|----------------------------------------------------------------------------------------------------|
| Usemame                         |                                                                                                    |
| Password                        |                                                                                                    |
| Do not attemp<br>will be prosec | t to log on unless you are an authorized user. Unauthorized acces<br>uted to the fullest extent of the law. |

The Gateway is now ready to be integrated into the host system. If wireless field devices were ordered with the Gateway, they were preconfigured with the same network ID and join key information. Once the field devices are powered, they will appear on the wireless network and communications can be verified under the *Explore* tab using the web interface. The time needed for the network to form depends on the number of devices.

## 8 Product specifications

## 8.1 Input power

10.5–30 VDC (must be a Class 2 power supply)

## 8.2 Current draw

Operating current draw is based on 3.6 W average power consumption. Momentary startup current draw up to twice operating current draw.

Maximum permissible current: 1A

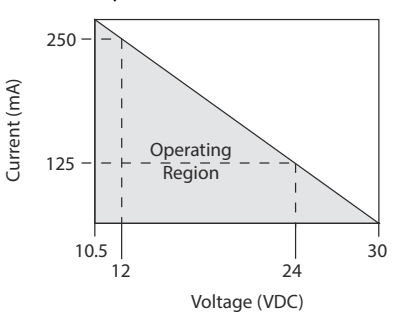

## 8.3 PoE

### Note

The current consumption is for Gateway operation only. If using PSE, calculations will need to be made to include the device being powered.

## Input voltage

Normal Operation (no PSE or IEEE 802.3af): 10.5 – 30 VDC

PoE + PSE Operation (IEEE 802.3at): 17.5 – 30 VDC

## PSE mode

50 V – 57 VDC Output (per IEEE 802.3at 2009)

25.5 W Maximum

## 8.4 Radio frequency power output from antenna

Maximum of 10 mW (10 dBm) EIRP

Maximum of 40 mW (16 dBm) EIRP for WN2 High Gain option

## 8.5 Environmental

**Operating temperature range** 

-40 to 158 °F (-40 to 70 °C)

## **Operating humidity range**

10-90 percent relative humidity

## 8.6 Physical specifications

## Weight

10 lb (4,54 kg)

## Material of construction

### Housing

Low-copper aluminum, NEMA® 4X

### Paint

Polyurethane

## Cover gasket

Silicone Rubber

### Antenna

Integrated Antenna: PBT/PC Remote Antenna: Fiber glass

## 8.7 Communication specifications

## Isolated RS485

2-wire communication link for Modbus<sup>®</sup> RTU multidrop connections Baud Rate: 57600, 38400, 19200, or 9600 Protocol: Modbus RTU Wiring: Single twisted shielded pair, 18 AWG Wiring distance: up to 4,000 ft. (1,524 m)

## Ethernet

10/1000base- TXEthernet communication port Protocols: EtherNet/IP<sup>™</sup> Modbus TCP, OPC, HART-IP<sup>™</sup>, HTTPS (for Web Interface) Wiring: Cat5Eshielded cable Wiring distance: 328 ft. (100 m)

### Modbus

Supports Modbus RTU and Modbus TCP with 32-bit floating point values, integers, and scaled integers.

Modbus Registers are user-specified.

### OPC

OPC server supports OPC DA v2, v3

## Ethernet/IP

Supports Ethernet/IP protocol with 32-bit floating point values and integers. Ethernet/IP assembly input-output instances are user configurable. Ethernet/IP specifications are managed and distributed by ODVA.

## 8.8 Self-organizing network specifications

#### Protocol

IEC 62591 (WirelessHART), 2.4 – 2.5 GHz DSSS

### Maximum network size

100 wireless devices @ 8 sec or higher

50 wireless devices @ 4 sec

25 wireless devices @ 2 sec

12 wireless devices @ 1 sec

### Supported device update rates

1, 2, 4, 8, 16, 32 seconds or 1 – 60 minutes

### Network size/latency

100 Devices: less than 10 sec

50 Devices: less than 5 sec

### Data reliability

>99%

## 9 Product certifications

Rev 2.1

## 9.1 European Directive Information

A copy of the EC Declaration of Conformity can be found at the end of the Quick Start Guide. The most recent revision of the EC Declaration of Conformity can be found at Emerson.com/Rosemount.

## 9.2 Telecommunication Compliance

All wireless devices require certification to ensure that they adhere to regulations regarding the use of the RF spectrum. Nearly every country requires this type of product certification.

Emerson is working with governmental agencies around the world to supply fully compliant products and remove the risk of violating country directives or laws governing wireless device usage.

## 9.3 FCC and IC

This device complies with Part 15 of the FCC Rules. Operation is subject to the following conditions: This device may not cause harmful interference. This device must accept any interference received, including interference that may cause undesired operation. This device must be installed to ensure a minimum antenna separation distance of 20 cm from all persons.

## 9.4 Ordinary Location Certification

As standard, the transmitter has been examined and tested to determine that the design meets the basic electrical, mechanical, and fire protection requirements by a nationally recognized test laboratory (NRTL) as accredited by the Federal Occupational Safety and Health Administration (OSHA).

## 9.5 Installing Equipment in North America

The US National Electrical Code<sup>®</sup> (NEC) and the Canadian Electrical Code (CEC) permit the use of Division marked equipment in Zones and Zone marked equipment in Divisions. The markings must be suitable for the area classification, gas, and temperature class. This information is clearly defined in the respective codes.

## 9.6 USA

N5 U.S.A. Division 2

## Certificate CSA 70010780

- **Standards** FM Class 3600 2011, FM Class 3611 2004, FM Class 3616 2011, UL 50 11<sup>th</sup> Ed, ANSI/ISA 61010-1 2012
- MarkingsNI CL 1, DIV 2, GP A, B, C, D T4; Suitable for use in CL II, III, DIV<br/>2, GP F, G T4; T4(-40 °C  $\leq$  Ta  $\leq$  +60 °C); Nonincendive outputs<br/>to remote antenna when connected per Rosemount drawing<br/>01420-1011; Type 4X

### Special Conditions for Safe Use(X):

1. Explosion Hazard. Do not disconnect equipment when a flammable or combustible atmosphere is present.

## 9.7 Canada

N6 Canada Division 2

Certificate CSA 70010780

- **Standards** CAN/CSA C22.2 No. 0-M91 (R2001), CAN/CSA Std C22.2 No. 94-M91 (R2001), CSA Std C22.2 No. 142-M1987, CSA Std C22.2 No. 213-M1987, CSA C22.2 No. 61010-1 2012
- **Markings** Suitable for Class 1, Division 2, Groups A, B, C, and D, T4; when connected per Rosemount drawing 01420-1011; Type 4X

### Special Conditions for Safe Use(X)

1. Explosion Hazard. Do not disconnect equipment when a flammable or combustible atmosphere is present.

## 9.8 Europe

N1 ATEX Type n

| Certificate | Baseefa07ATEX0056X                                                                                                   |
|-------------|----------------------------------------------------------------------------------------------------|
| Standards   | EN 60079-0: 2012, EN 60079-15: 2010                                                                                  |
| Markings    | $\textcircled{\mbox{\footnotesize E}}$ II 3 G Ex nA IIC T4 Gc, T4(-40 °C $\leq$ T_a $\leq$ +65 °C), V_{MAX} = 28 Vdc |

## Special Conditions for Safe Use(X)

- 1. The equipment is not capable of withstanding the 500V insulation test required by clause 6.5.1 of EN 60079-15:2010. This must be taken into account when installing the equipment.
- The surface resistivity of the antenna is greater than 1GΩ. To avoid electrostatic charge build-up, it must not be rubbed with a dry cloth or cleaned with solvents.

#### ND ATEX Dust

| Certificate | Baseefa07ATEX0057X                                        |
|-------------|-----------------------------------------------------------|
| Standards   | EN 60079-0: 2012, EN 60079-31: 2009                       |
| Markings    | ⓒ II 3 D Ex tc IIIC T135 °C Dc, (-40 °C ≤ $T_a$ ≤ +65 °C) |

## Special Conditions for Safe Use(X)

1. The surface resistivity of the antenna is greater than 1GΩ. To avoid electrostatic charge build-up, it must not be rubbed with a dry cloth or cleaned with solvents.

## 9.9 International

N7 IECEx Type n

| Certificate | IECEx BAS 07.0012X                                                                         |
|-------------|--------------------------------------------------------------------------------------------|
| Standards   | IEC 60079-0: 2011, IEC 60079-15: 2010                                                      |
| Markings    | Ex nA IIC T4 Gc, T4(-40 °C $\leq$ T <sub>a</sub> $\leq$ +65 °C), V <sub>MAX</sub> = 28 Vdc |

### Special Conditions for Safe Use(X)

- 1. The apparatus is not capable of withstanding the 500 V electrical strength test as defined in Clause 6.5.1 of IEC 60079-15:2012. This must be taken into account during installation.
- 2. The surface resistivity of the antenna is greater than 1GΩ. To avoid electrostatic charge build-up, it must not be rubbed with a dry cloth or cleaned with solvents.

### NF IECEx Dust

| Certificate | IECEx BAS 07.0013                                         |
|-------------|-----------------------------------------------------------|
| Standards   | IEC 60079-0: 2011, IEC 60079-31: 2008                     |
| Markings    | Ex tc IIIC T135 °C Dc, (-40 °C ≤ T <sub>a</sub> ≤ +65 °C) |

### Special Conditions for Safe Use(X)

1. The surface resistivity of the antenna is greater than 1GΩ. To avoid electrostatic charge build-up, it must not be rubbed with a dry cloth or cleaned with solvents.

## 9.10 Brazil

N2 INMETRO Type n

Certificate UL-BR 15.0350X

**Standards** ABNT NBR IEC 60079-0:2008 + Errata 1:2011, IEC 60079-15:2012;

**Markings** Ex nA IIC T4 Gc, T4(-40 °C  $\leq$  T<sub>a</sub>  $\leq$  +65 °C)

#### Special Conditions for Safe Use(X)

- 1. See certificate for special conditions.
- 9.11 Japan

N4 TIIS Type n

| Certificate | T64855          |
|-------------|-----------------|
| Markings    | Ex nA nL IIC T4 |

## 9.12 EAC – Belarus, Kazakhstan, Russia

NM Technical Regulation Customs Union (EAC) Type n

| Certificate | RU C-US.ГБ05.В.00578                                                  |
|-------------|-----------------------------------------------------------------------|
| Markings    | 2Ex nA IIC T4 X; T4(-40 °C $\leq$ T <sub>a</sub> $\leq$ +65 °C) IP66; |

## 9.13 China

N3 China Type n

| 证书   | GYJ20.1367X(CCC 认证)              |  |  |  |
|------|----------------------------------|--|--|--|
| 所用标准 | GB3836.1 – 2010, GB3836.8 – 2014 |  |  |  |
| 标志   | Ex nA IICT4 Gc                   |  |  |  |

#### 特殊使用条件(X)

- 产品不能承受 GB3836.8-2014 中规定的 500V 交流有效值试验电压 的介电强度试验,安装时需考虑在内。
- 产品天线为非金属材质,使用时须防止产生静电火花,只能用湿布 清理。

#### 使用注意事项

- 产品使用环境温度范围为:-40℃≤Ta≤65℃ 电气参数:标准版本 1420:Um=28VDC POE 版本 1420:供电端子 Um=30VDC 通过以 太网 POE 设备输入(PD 模式):Um=57VDC 通过以太网 POE 设备 输出(PSE 模式):50~57VDC&25.5W
- 现场安装时,电缆引入口须选用经国家指定的防爆检验机构检验认可、具有 Ex e IIC Gb 或 Ex nA IIC Gc 防爆等级的电缆引入装置或堵封件,冗余电缆引入口须用堵封件有效密封。电缆引入装置或封堵件的安装使用必须遵守其使用说明书的要求并保证外壳防护等级达到 IP66 (符合 GB/T4208-2017 标准要求)以上。

- 3. 用户不得自行更换该产品的零部件,应会同产品制造商共同解决运 行中出现的故障,以杜绝损坏现象的发生。
- 4. 产品的安装、使用和维护应同时遵守产品使用说明书、 GB3836.13-2013"爆炸性环境第13部分:设备的修理、检修、修 复和改造"、GB/T3836.15-2017"爆炸性环境第15部分:电气装置 的设计、选型和安装"、GB/T3836.16-2017"爆炸性环境第16部 分:电气装置的检查与维护"、GB50257-2014"电气装置安装工程爆 炸和火灾危险环境电力装置施工及验收规范"的有关规定。

## 9.14 Combinations

**KD** Combination of N1, N5, and N6

### Figure 9-1: Emerson Wireless Gateway 1420 Declaration of Conformity

EMERSON EU Declaration of Conformity No: RMD 1067 Rev. P We, Rosemount, Inc. 8200 Market Boulevard Chanhassen, MN 55317-9685 USA declare under our sole responsibility that the product, **Rosemount 1420 Smart Wireless Gateway** manufactured by, Rosemount, Inc. 8200 Market Boulevard Chanhassen, MN 55317-9685 USA to which this declaration relates, is in conformity with the provisions of the European Union Directives, including the latest amendments, as shown in the attached schedule. Assumption of conformity is based on the application of the harmonized standards and, when applicable or required, a European Union notified body certification, as shown in the attached schedule. cht file Vice President of Global Quality (signature) (function) Chris LaPoint 1-Feb-19 (date of issue) (name) Page 1 of 3

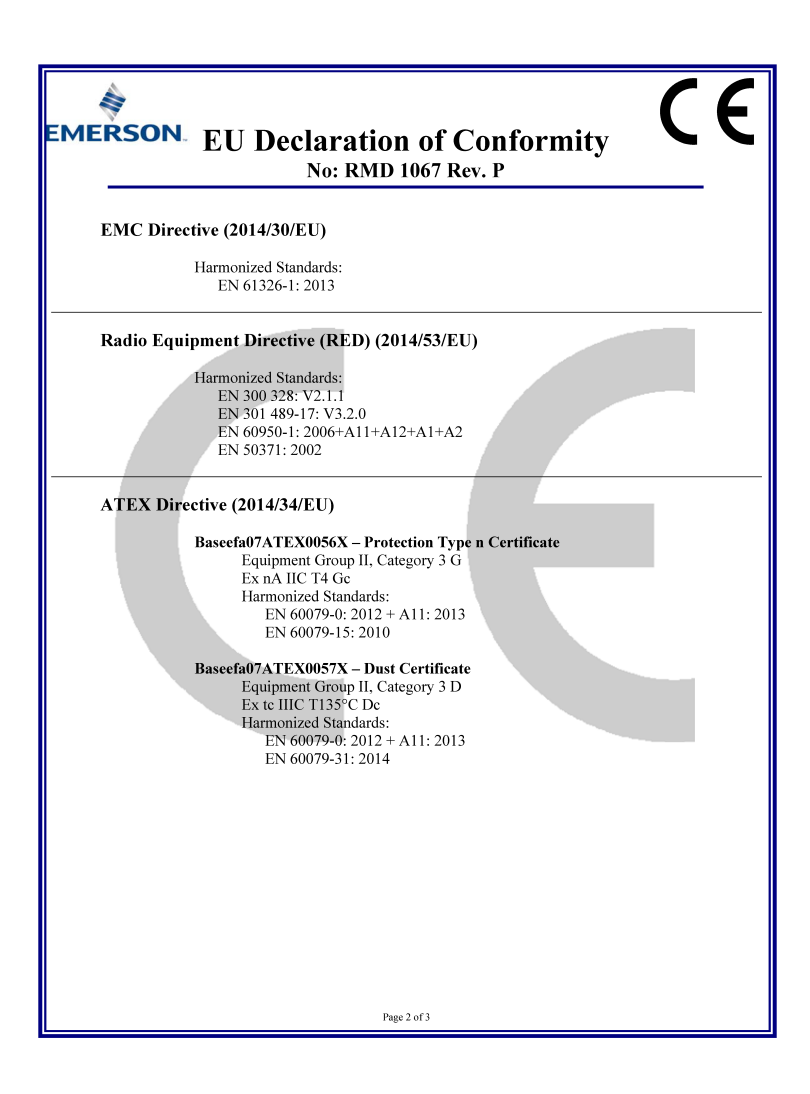

| IERSON | EU Declaration of Conformity<br>No: RMD 1067 Rev. P                                                      |
|--------|----------------------------------------------------------------------------------------------------|
| ATEX N | otified Body                                                                                             |
|        | SGS FIMKO OY [Notified Body Number: 0598]<br>P.O. Box 30 (Särkiniementie 3)<br>00211 HELSINKI<br>Finland |
| ATEX N | otified Body for Quality Assurance                                                                       |
|        | SGS FIMKO OY [Notified Body Number: 0598]<br>P.O. Box 30 (Särkiniementie 3)<br>00211 HELSINKI<br>Finland |
|        | Page 3 of 3                                                                                              |

|                                 | 有害物质 / Hazardous Substances |                      |                      |                                          |                                              |                                                      |
|---------------------------------|-----------------------------|----------------------|----------------------|------------------------------------------|----------------------------------------------|------------------------------------------------------|
| <del>部件</del> 名称<br>Part Name   | 铅<br>Lead<br>(Pb)           | 录<br>Mercury<br>(Hg) | 儒<br>Cadmium<br>(Cd) | 六价铬<br>Hexavalent<br>Chromium<br>(Cr +6) | 多溴联苯<br>Polybrominated<br>biphenyls<br>(PBB) | 多溴联苯醚<br>Polybrominated<br>diphenyl ethers<br>(PBDE) |
| 电子组件<br>Electronics<br>Assembly | х                           | 0                    | 0                    | 0                                        | 0                                            | 0                                                    |
| 壳体组件<br>Housing<br>Assembly     | 0                           | 0                    | 0                    | х                                        | 0                                            | 0                                                    |

含有China RoHS 管控物质超过最大浓度限值的部件型号列表 Rosemount 1420

本表格系依据SJ/T11364的规定而制作.

This table is proposed in accordance with the provision of SJ/T11364.

O: 意为该部件的所有均质材料中该有害物质的含量均低于GB/T 26572所规定的限量要求.
 O: Indicate that said hazardous substance in all of the homogeneous materials for this part is below the limit requirement of GB/T 26572.

X: 意为在该部件所使用的所有均质材料里,至少有一类均质材料中该有害物质的含量高于GB/T 26572所规定的限量要求. X: Indicate that said hazardous substance contained in at least one of the homogeneous materials used for this part is above the limit requirement of GB/T 26572.

# 

**Quick Start Guide** 00825-0200-4420, Rev. GD September 2020

#### **Emerson Automation Solutions**

6021 Innovation Blvd. Shakopee, MN 55379, USA +1 800 999 9307 or +1 952 906 8888 +1 952 949 7001 RFQ.RMD-RCC@Emerson.com

#### Latin America Regional Office

Emerson Automation Solutions 1300 Concord Terrace, Suite 400 Sunrise, FL 33323, USA

+1 954 846 5030

🕞 +1 954 846 5121

RFQ.RMD-RCC@Emerson.com

#### Asia Pacific Regional Office

**Emerson Automation Solutions** 1 Pandan Crescent Singapore 128461

🕕 +65 6777 8211

🕒 +65 6777 0947

Enquiries@AP.Emerson.com

#### North America Regional Office

**Emerson Automation Solutions** 8200 Market Blvd. Chanhassen, MN 55317, USA

- +1 800 999 9307 or +1 952 906 8888
- +1 952 949 7001
- RMT-NA.RCCRFQ@Emerson.com

#### **Europe Regional Office**

**Emerson Automation Solutions Europe** GmbH Neuhofstrasse 19a P.O. Box 1046 CH 6340 Baar Switzerland

- 🕕 +41 (0) 41 768 6111
- 🔁 +41 (0) 41 768 6300
- RFQ.RMD-RCC@Emerson.com

#### Middle East and Africa Regional Office

Emerson Automation Solutions Emerson EZE P.O. Box 17033 lebel Ali Free Zone - South 2 Dubai, United Arab Emirates

- (1) +971 4 8118100
- +971 4 8865465

RFO.RMTMEA@Emerson.com

©2020 Emerson. All rights reserved.

Emerson Terms and Conditions of Sale are available upon request. The Emerson logo is a trademark and service mark of Emerson Electric Co. Rosemount is a mark of one of the Emerson family of companies. All other marks are the property of their respective owners.

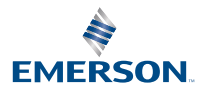

in Linkedin.com/company/Emerson-**Automation-Solutions** 

Twitter.com/Rosemount\_News

Facebook.com/Rosemount

Woutube.com/user/

RosemountMeasurement